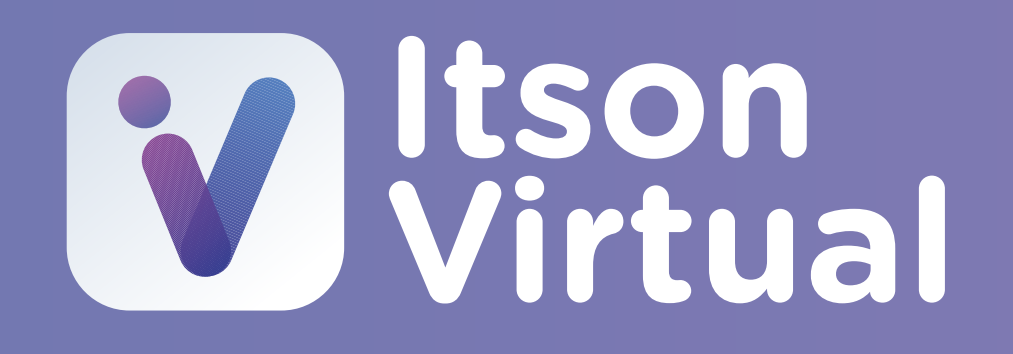

# App de Moodle para lvirtual

Instalación de la aplicación oficial de Moodle para sistemas operativos IOS y Android

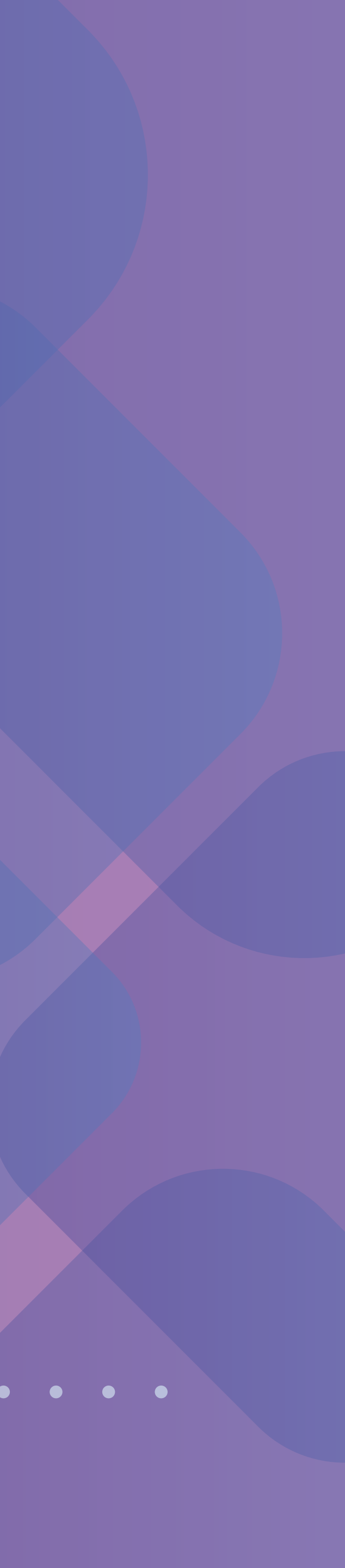

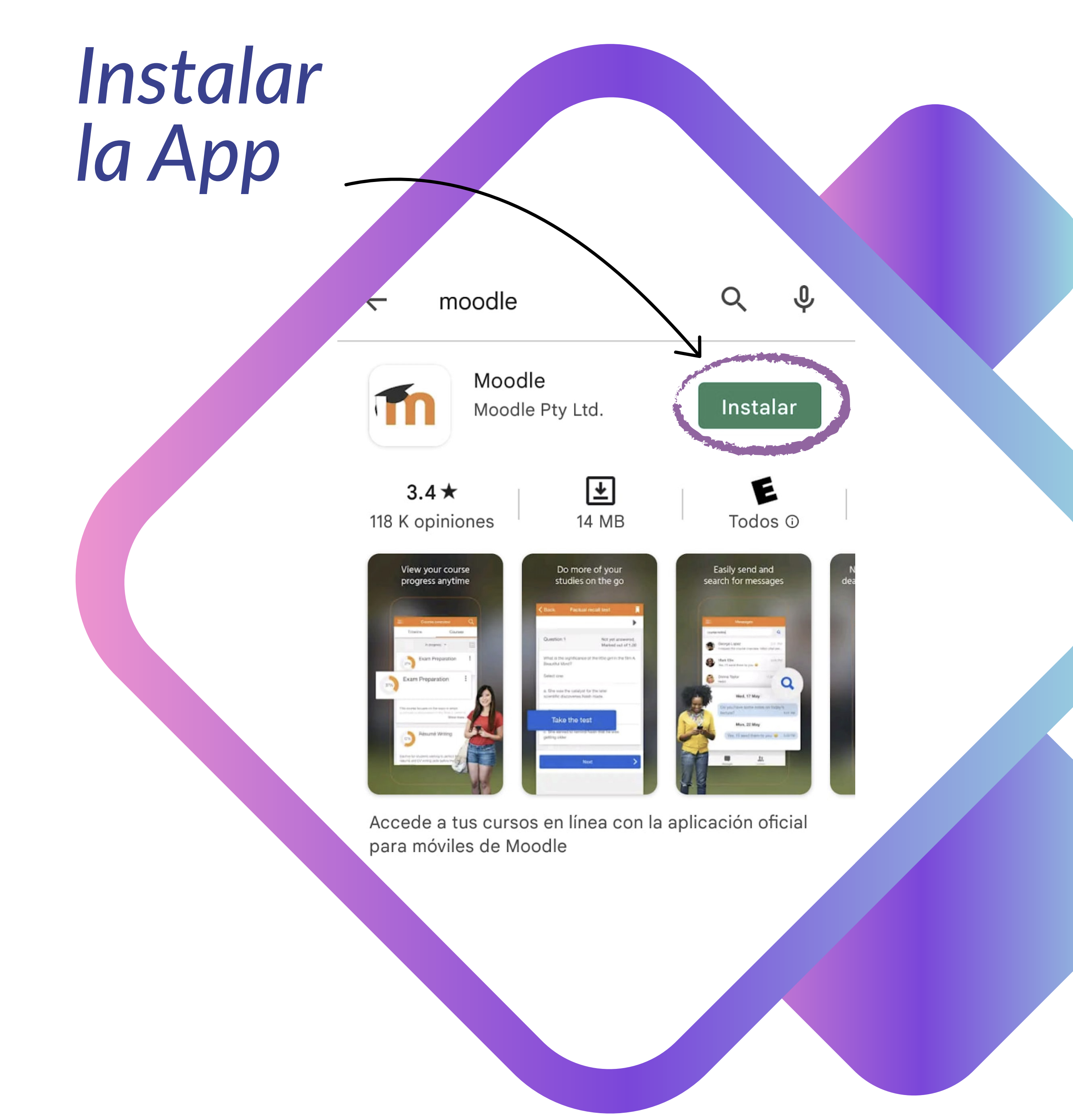

# **Ingresar a la App Store o Play Store**

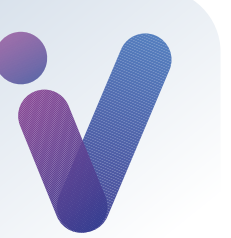

## Una vez instalada, abrir la app que te mostrará esta imagen...

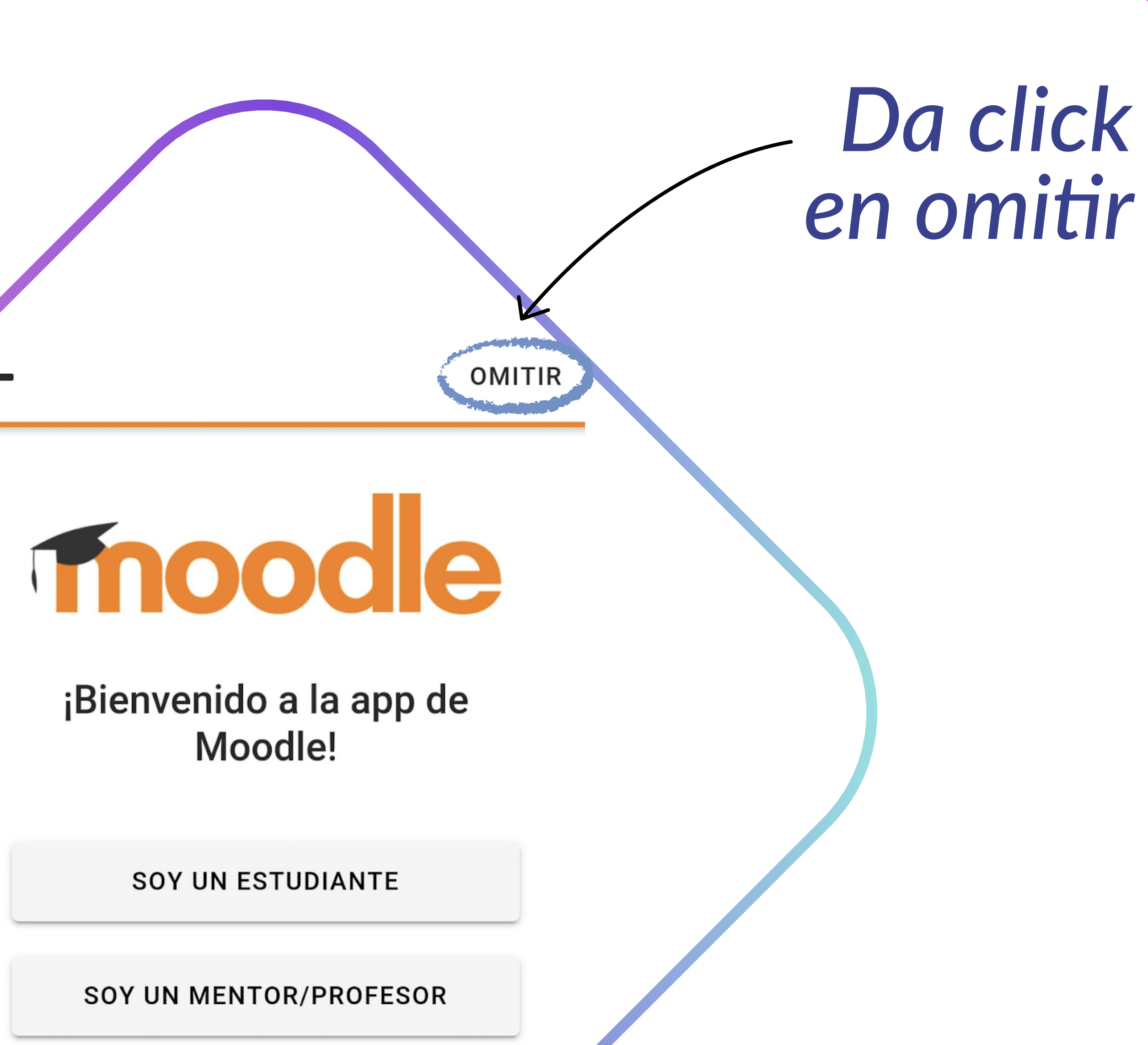

←

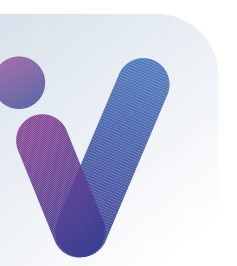

## **Ingresar Iadirección** *https://ivirtual.itson.edu.mx*

#### Conectar a Moodle

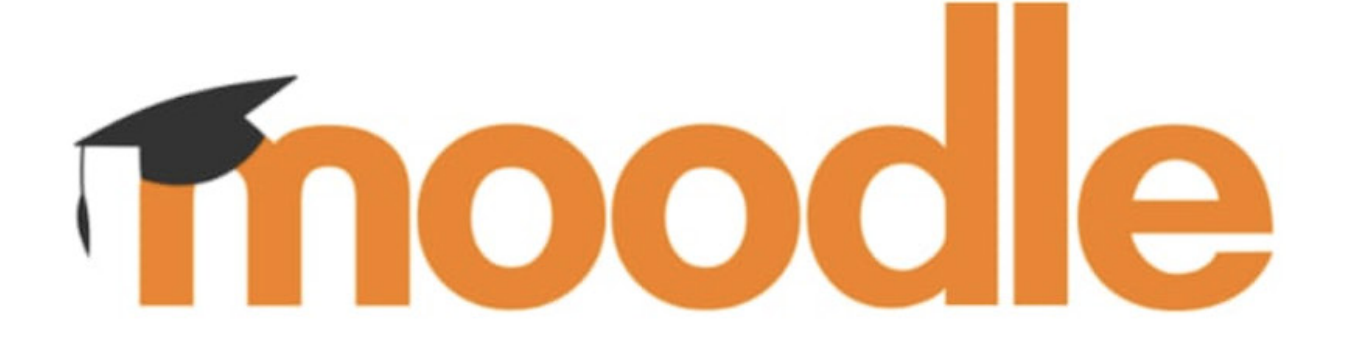

Su sitio https://campus.example.edu

0

ESCANEAR CÓDIGO QR

¿Necesita ayuda?

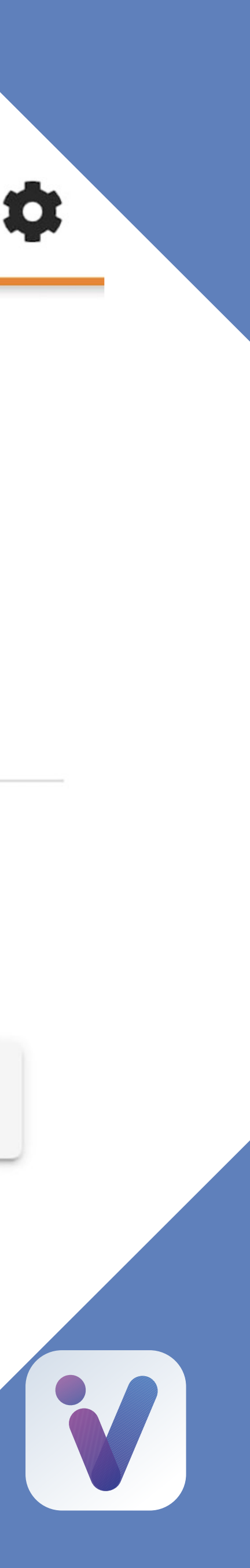

## Selecciona conectar a su sitio

### Conectar a Moodle

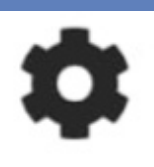

Su sitio

https://ivirtual.itson.edu.mx

Por favor seleccione su sitio:

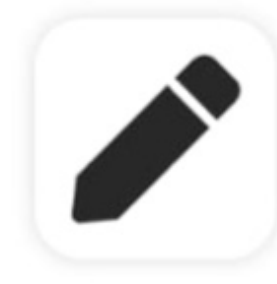

Conectar a su sitio ivirtual.itson.edu.mx

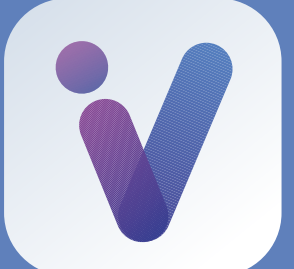

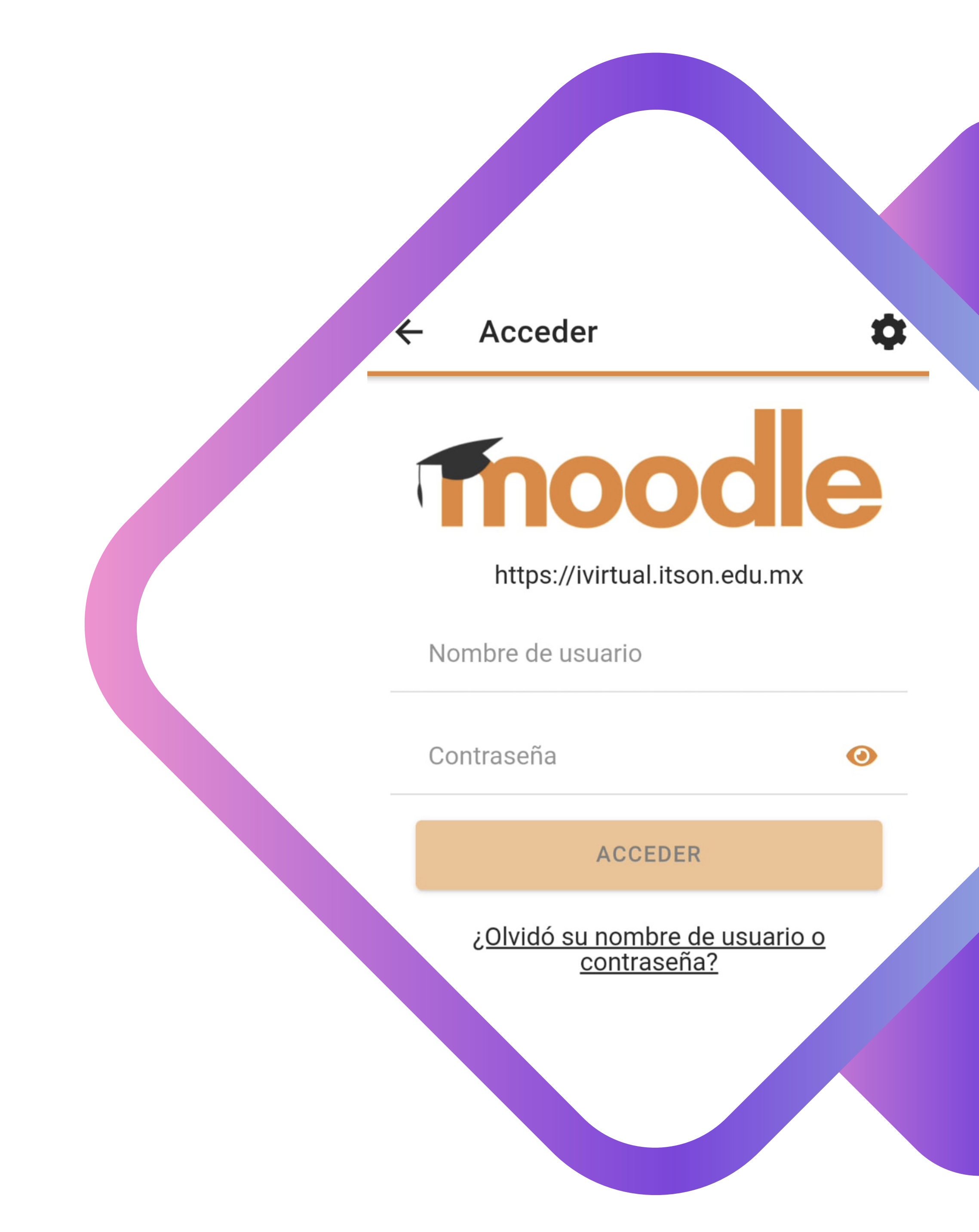

# **Ingresar sus datos de** acceso (ld y contraseña)

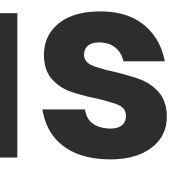

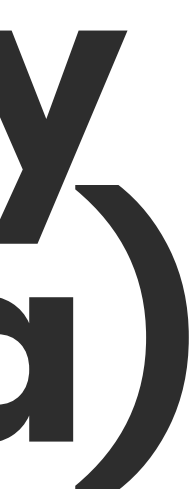

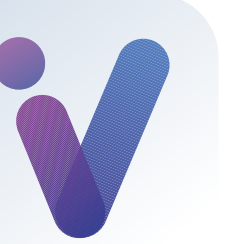

Una vez que ingreso a ITSON Virtual, podrá navegar por el sitio.

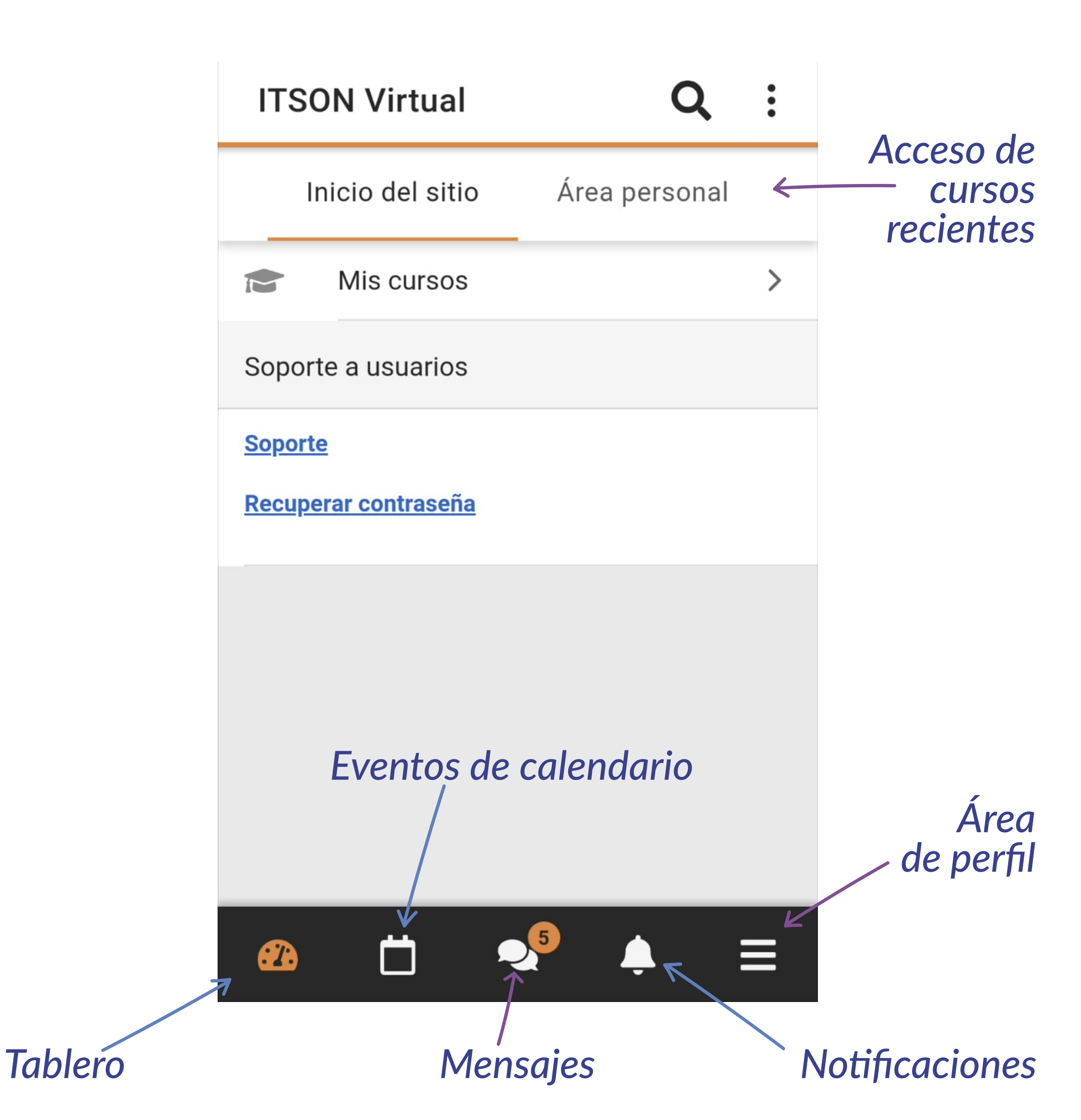

En Mis cursos, se desplegará todos aquellos cursos donde se encuentra inscritos... solo bastará seleccionar el curso para visualizarlo.

| ← Mis cursos                    | Q |  |
|---------------------------------|---|--|
| <b>Q</b> Filtrar mis cursos     |   |  |
|                                 |   |  |
|                                 |   |  |
| Recursos Educativos             | : |  |
|                                 |   |  |
| Metodologìa de la Investigación |   |  |
|                                 |   |  |

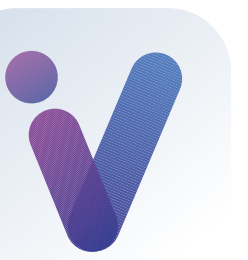

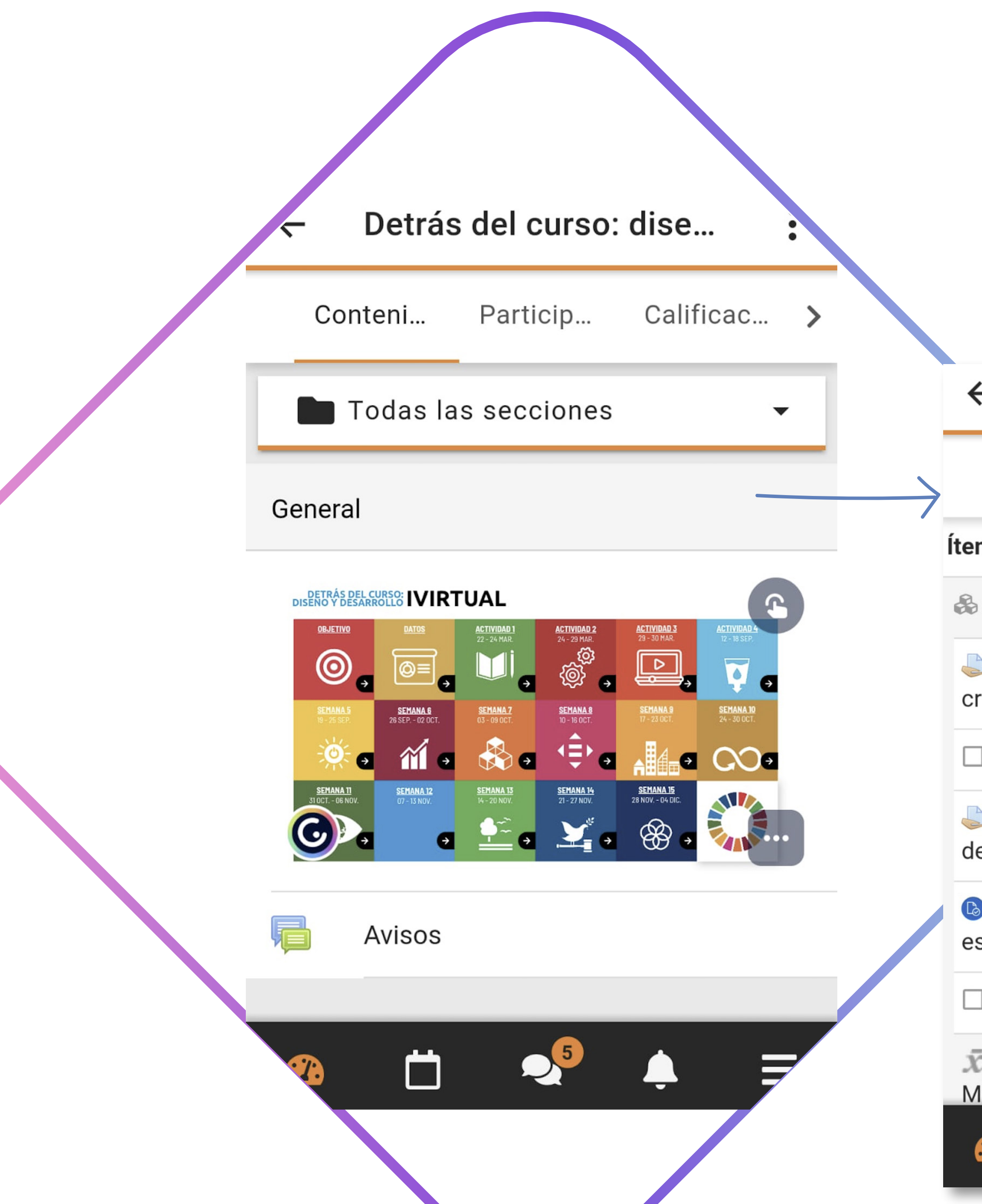

| <ul> <li>Detrás del curso: diseño y</li> </ul>                     |              |  |  |  |  |  |
|--------------------------------------------------------------------|--------------|--|--|--|--|--|
| Conteni Particip                                                   | Calificac >  |  |  |  |  |  |
| em de calificación                                                 | Calificación |  |  |  |  |  |
| Detrás del curso: diseño y desarrollo                              |              |  |  |  |  |  |
| Actividad 1. Diseño, recursos y 100.00<br>criterios de evaluación. |              |  |  |  |  |  |
| Asistencia 1                                                       | 100.00       |  |  |  |  |  |
| Actividad 2. Edición y ajuste<br>de curso                          | -            |  |  |  |  |  |
| Actividad 3. Creando diseño<br>estilo syllabus para mi curso       | -            |  |  |  |  |  |
| Asistencia 2                                                       | 100.00       |  |  |  |  |  |
| $ar{m{x}}$ Total del curso<br>Media de calificaciones.             | 100.00       |  |  |  |  |  |
|                                                                    | <b>↓</b> ≡   |  |  |  |  |  |

Dentro del curso, podrá visualizar las actividades dando scroll o seleccionando todas las secciones, además, podrá visualizar a los participantes y su calificaciones del

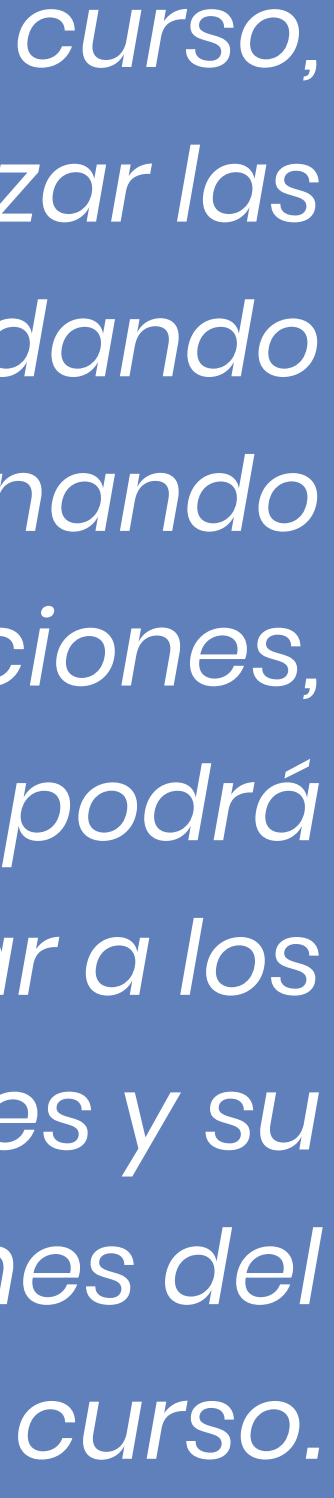

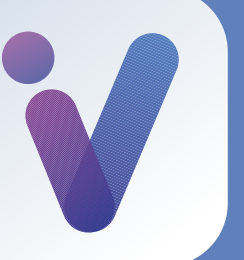

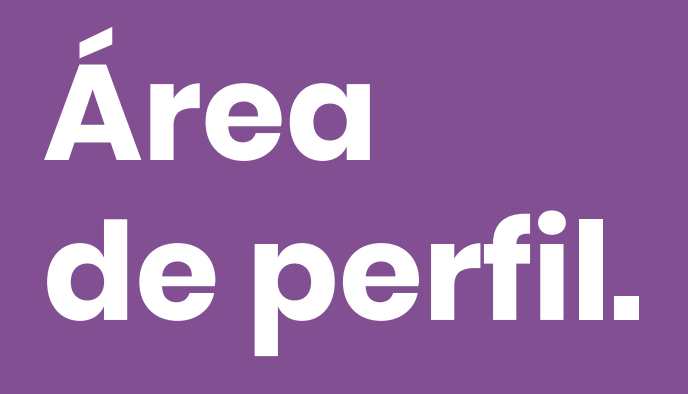

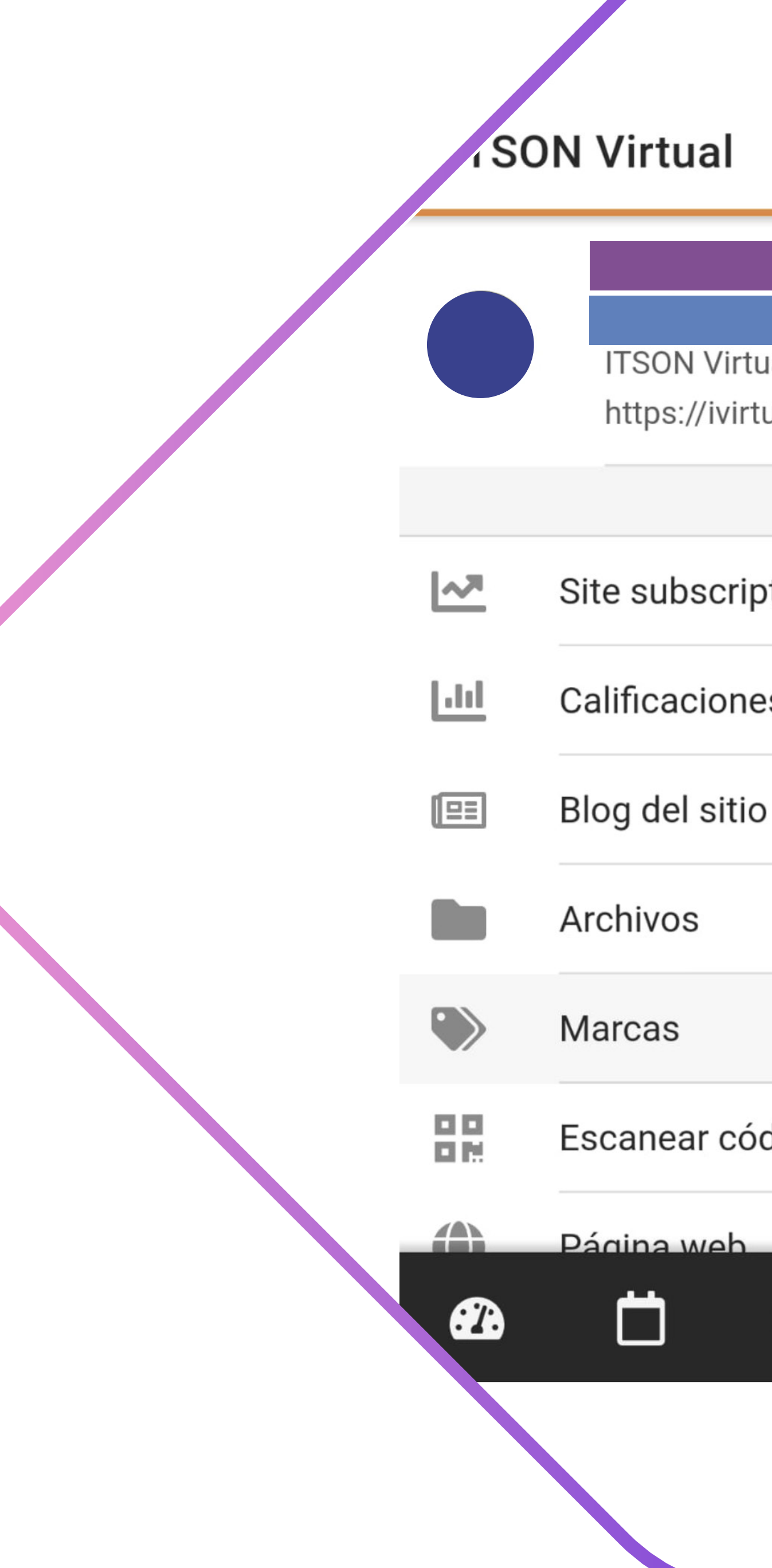

| tual<br>rtual.itson.edu.mx | > |               |
|----------------------------|---|---------------|
| iption                     | > |               |
| nes                        | > | $\rightarrow$ |
| io                         | > |               |
|                            | > |               |
|                            | > |               |
| ódigo QR                   | > |               |
|                            |   |               |

### Calificaciones de todos los cursos.

| ← Calificaciones                                                                             |          |
|----------------------------------------------------------------------------------------------|----------|
| Detrás del curso: diseño y<br>desarrollo                                                     | 100.00 > |
| Consultas frecuentes de Educación<br>a Distancia                                             | - >      |
| Competencias para la<br>facilitación de cursos en<br>modalidad semipresencial                | 76.47 >  |
| VDES-Módulo III: Evaluación de<br>competencias genéricas<br>transversales                    | 100.00 > |
| VDES-Módulo II: Impregnación<br>de competencias genéricas en<br>cursos curriculares          | 100.00 > |
| VDES-Módulo I:<br>Sistematización de las<br>competencias genéricas con<br>niveles de dominio | 100.00 > |
|                                                                                              | ≡        |

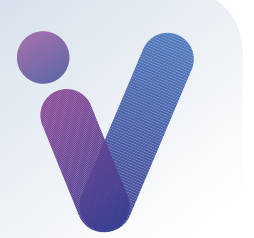

### Eventos de calendario

### marzo 2022

| Lun | Mar | Mié | Jue | Vie | Sáb | Dom |
|-----|-----|-----|-----|-----|-----|-----|
|     | 1   | 2   | 3   | 4   | 5   | 6   |
|     |     |     |     | •   |     |     |
| 7   | 8   | 9   | 10  | 11  | 12  | 13  |
|     |     |     |     | •   |     |     |
| 14  | 15  | 16  | 17  | 18  | 19  | 20  |
|     | •   |     |     |     | •   | •   |
| 21  | 22  | 23  | 24  | 25  | 26  | 27  |
|     | •   |     | •   | •   |     | ٠   |
| 28  | 29  | 30  | 31  |     |     |     |
|     | •   | •   | •   |     |     | +   |

### Área de eventos.

### Evento por día

:

>

Eventos de cale...  $\leftarrow$ 

> martes, 29 de marzo de 2022

Actividad 2. Edición y ajuste de curso está en fecha de entrega Mañana, 08:59 » 08:59

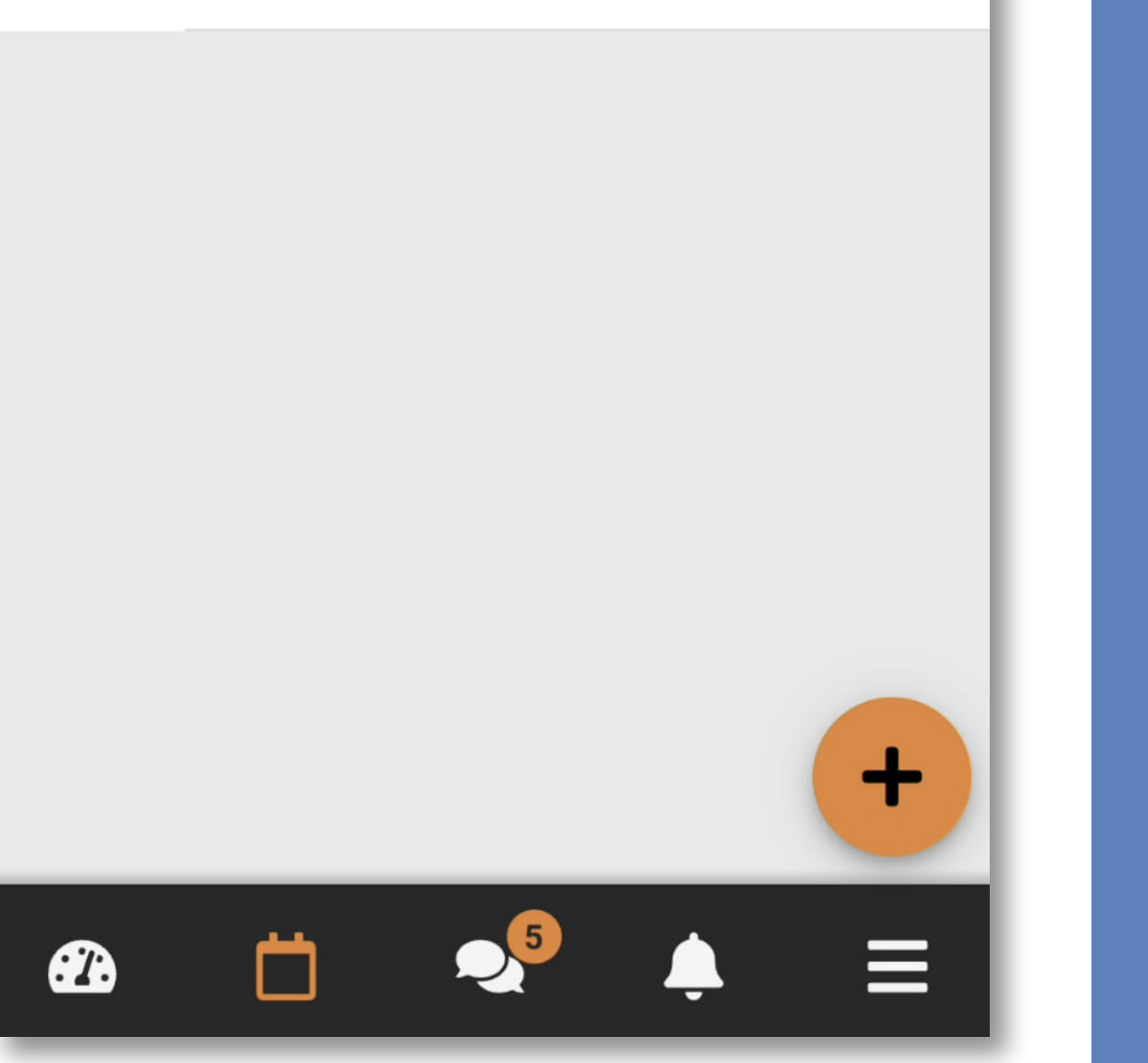

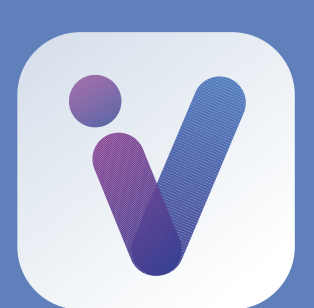

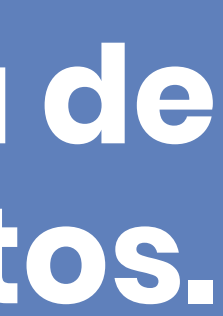

Área de mensajes.

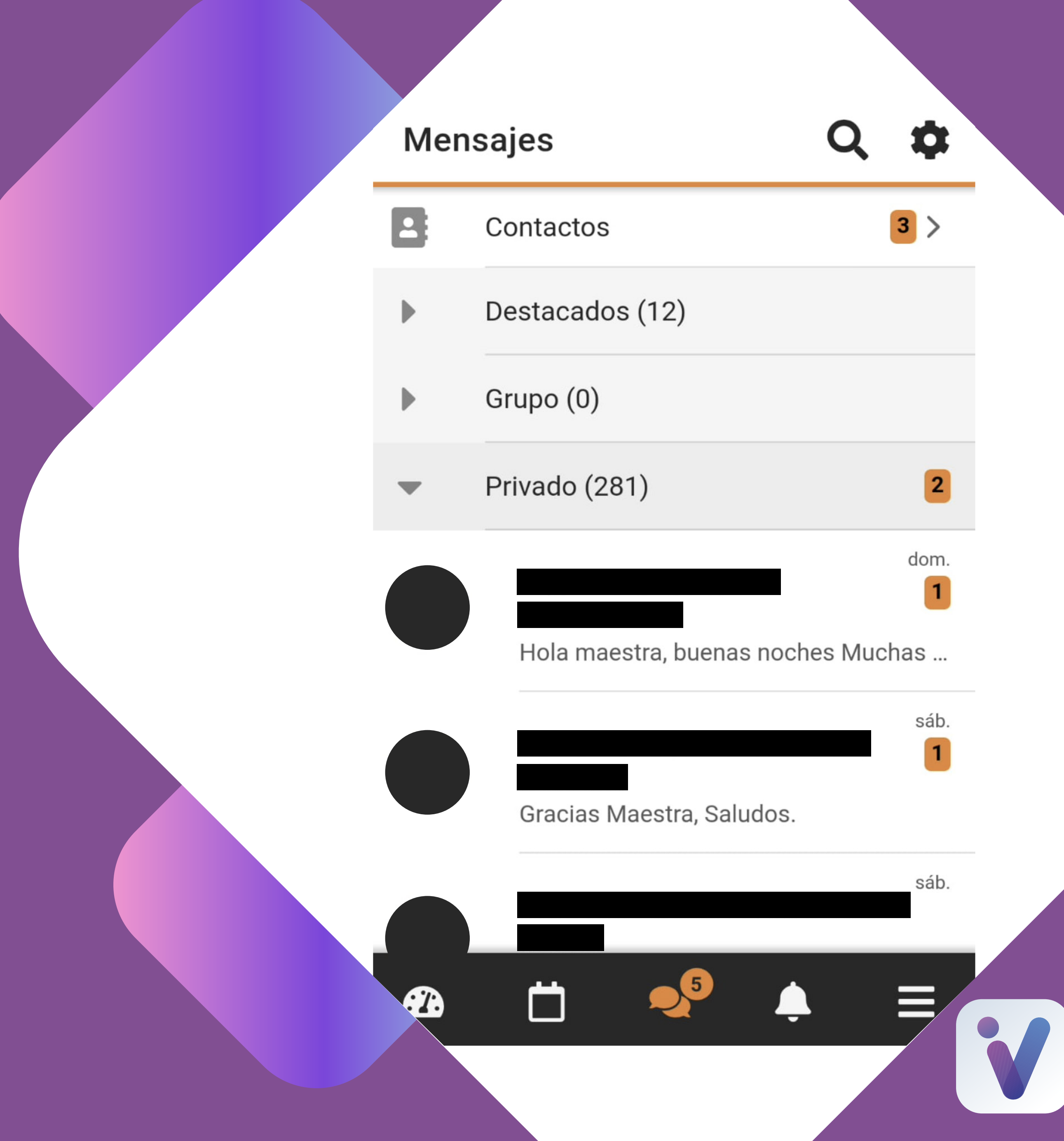

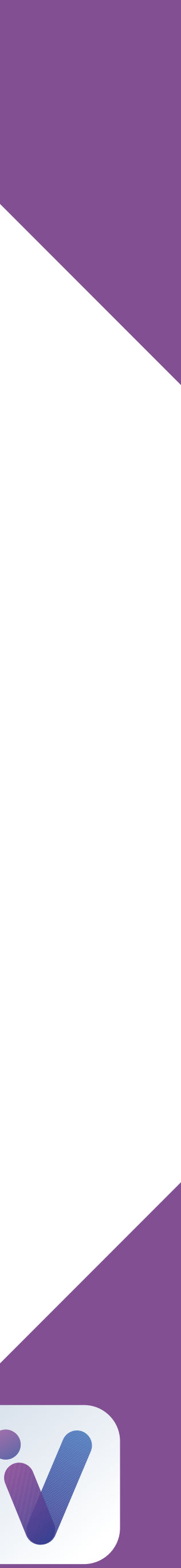